## **Inmobiliaria Fincar**

## **CERTIFICADO DE INGRESOS Y RETENCIONES**

Consulte su certificado de Ingresos y Retención del año 2023, desde su celular o computador de manera rápida y fácil.

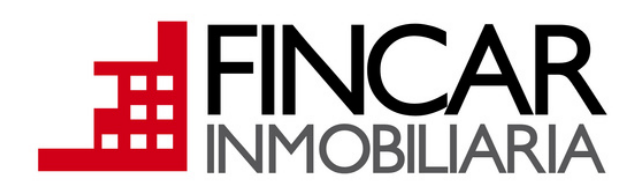

## $\left( \right) 1$

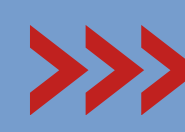

Ingrese a nuestra pagina web https://www.fincarltda.com/

En la pestaña PROPIETARIOS ingrese a la opción Estados de Cuenta y Certificación de Ingresos

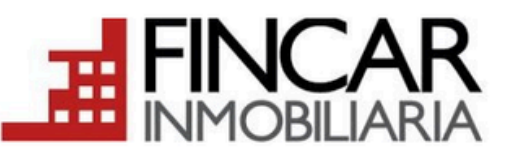

Bucaramanga Calle 36 No. 22-40 E-mail: fincar@fincarltda.com Telefono(s): 6970717

| Acceder             |          |
|---------------------|----------|
| Documento           |          |
| 890201721           | <u> </u> |
| Clave               |          |
|                     |          |
| (Año a Consultar)   |          |
| 2023                | Ingresar |
| Olvidó su Contraser |          |

Información Important

Realice transacciones por Internet desde sitios seguros preferiblemente utilice el computador personal de su casa u oficina equirese de cerrar su sesión antes de retirarse de cualquie medio donde requiera digitar su clave Cambie periódicamente su clave, especialmente si ha utilizado un

03

En esta sección puede encontrar: Estado de cuenta, Facturas electronicas, Notas Créditos y finalmente Certificados de Ingreso.

Todos los archivos los encontrará en formato PDF. los cuales podrá consultar y descargar.

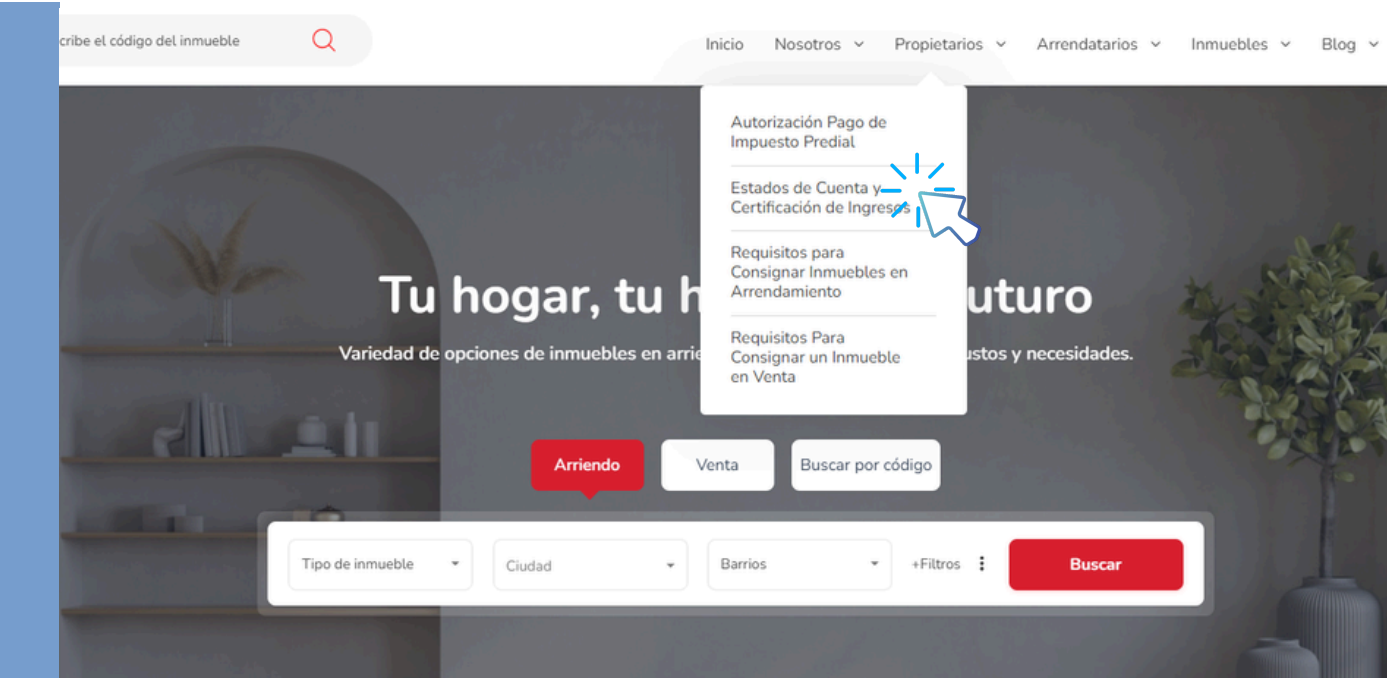

## Ingrese a CONSULTE SU ESTADO DE CUENTA

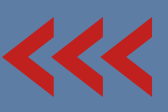

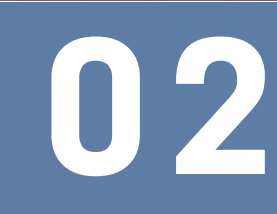

Digite su CC o NIT (digito de verificación) y la clave inicial son: 0000 (Cuatro ceros), después le pedirá asignar una nueva clave.

Recuerde seleccionar el año que desea consultar

Certificados Disponibles

Descargar Certificado Consolidado 🎇

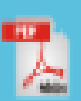

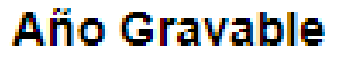

2023 Inmueble:

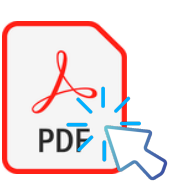